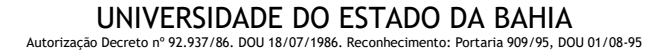

PROGRAMA DE PÓS- GRADUAÇÃO EM CRÍTICA CULTURAL DEPARTAMENTO DE LETRAS, LINGUÍSTICA E ARTES - CAMPUS II

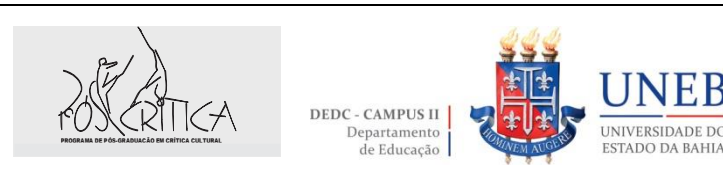

## Orientações para agendamento de bancas de defesa e qualificação

O discente deverá acessar o site <u>www.pandora.uneb.br</u>, utilizar o número de matrícula para indicar o usuário e os 6 primeiros dígitos do CPF para senha. Na sequência, aparecerá a página ilustrada abaixo (figura 1), onde deve-se clicar no menu lateral esquerdo na opção "Discente" e clicar na opção participante de banca indicado pela seta vermelha no menu do lado esquerdo da tela. Caso o membro externo da banca não apareça entre os docentes disponíveis será necessário proceder ao cadastro do mesmo, clicando no sinal de adição (+), indicado pela seta do lado direito da tela (figura1).

|                           | mmpo | ndora.uneb.bl/docenteExterno/index        |                      |            |           |           | N V 105         |
|---------------------------|------|-------------------------------------------|----------------------|------------|-----------|-----------|-----------------|
|                           |      |                                           | MANUAL DISCENTE      | 倄 PÁGINA I |           | TATO Olá, | (PÓS-CRÍTICA) 🚢 |
| <b>H</b>                  |      | PANDORA - sistema integr<br>stricto sensu | ADO DE GESTÃO DA INF | ORMA       | ÇÃO DA P  | ÓS GRAD   | UAÇÃO           |
| =                         |      | Participante de Banca                     |                      |            |           |           |                 |
| Programa de Pós-Graduação | <    | Lista de Participante de Banca            |                      |            |           |           | Q <b>+ v</b>    |
| 嶜 Discente                | ~    |                                           |                      |            |           |           |                 |
| Maria Dadas               |      | DOCENTE -                                 | CPF/PASSAPORTE -     | ATIVO 🔺    | EXTERNO 🔺 | DIPLOMA   |                 |
| Meus Dados                |      | ANA CLAUDIA RAMOS SACRAMENTO              | 028.674.877-06       | SIM        | SIM       | <b>*</b>  |                 |
| Participante de Banca     |      | ANA LUCIA CARVALHO SANTOS                 | 259.699.515-87       | SIM        | SIM       | <b>*</b>  | =               |
| Agendamento de Banca      |      | ANDRÉA CRISTIANA SANTOS                   | 780.240.995-00       | SIM        | SIM       | <b>*</b>  |                 |
|                           |      | ANTONIO MATEUS SOARES                     | 979.949.015-49       | SIM        | SIM       | Þ         | ≡               |
| Calendário <              | <    | CARLOS EDUARDO CARVALHO DE SANTANA        | 895.536.595-00       | SIM        | SIM       | <b>*</b>  |                 |
| 😤 Currículo Lattes 🛛 <    |      | CÉSAR COSTA VITORINO                      | 296.371.555-20       | SIM        | SIM       | <b>*</b>  | ≡               |
|                           | <    | CLÁUDIA BUENO DE CAMPUS                   | 171.601.278-38       | SIM        | SIM       | <b>*</b>  | =               |

Obs.: Para o cadastro do docente externo será necessário ter algumas informações em mãos, conforme ficha anexa.

O agendamento só deverá ser registrado no sistema após a definição da composição da banca entre orientador(a) e orientando(a).

Após o cadastro do examinador externo, o discente deverá clicar na opção "Discente" novamente e em seguida, em "Agendamento de banca", conforme indicação das setas vermelhas na figura 2.

| ← → C ① Não seguro   www.p                                                                                                    | .pandora.uneb.br/main/index                                |                                                     |                                                   |                                                                                             |                                                                                                   |                                                                     | 0-7                                                        | ☆ 🖗                                   |           |
|----------------------------------------------------------------------------------------------------|------------------------------------------------------------|-----------------------------------------------------|---------------------------------------------------|---------------------------------------------------------------------------------------------|---------------------------------------------------------------------------------------------------|---------------------------------------------------------------------|------------------------------------------------------------|---------------------------------------|-----------|
|                                                                                                    |                                                            |                                                     |                                                   | MANUAL DISCENTE                                                                             | A PÁGINA INICIAL                                                                                  | <b>C</b> ONTATO                                                     | Olá,                                                       | (PÓS-CF                               | RÍTICA) 🚢 |
|                                                                                                    | PANDORA<br>STRICTO SENSU                                   | - SISTEMA INTE<br>J                                 | GRADO DE GEST                                     | TÃO DA INFO                                                                                 | ORMAÇÃO                                                                                           | DA PÓS (                                                            | GRADU                                                      | AÇÃC                                  |           |
| Ξ                                                                                                    | Acesso Rápido                                              |                                                     |                                                   | Notícias                                                                                    |                                                                                                   |                                                                     |                                                            |                                       |           |
| <ul> <li>Programa de Pós-Graduação </li> <li>Discente</li> <li>Meus Dados</li> <li>Participante de Banca</li> <li>Agendamento de Banca</li> <li>Calendário </li> </ul> | Plataforma Lattes<br>ACESSE »<br>Sagres Portal<br>ACESSE » | Plataforma Sucupira<br>ACESSE »<br>SIAR<br>ACESSE » | Plataforma Brasil<br>ACESSE »<br>SIAE<br>ACESSE » | UNEB: PROCI<br>EM CIÊNCIAS<br>Estão abertas as ir<br>Regular 2019 do C<br>Departamento de C | ESSO SELETIVO /<br>FARMACÊUTICA<br>nscrições, no período de<br>curso de Mestrado em C<br>Clências | ALUNO REGU<br>S (PPGFARM/<br>01/11 a 10/12/201<br>iéncias Farmacêut | LAR 2019 -<br>A/UNEB)<br>18. para a Seleç<br>icas (PPGFAR) | MESTRA<br>ão de Alun<br>(IA), ofertaç |           |

FIGURA 2

Após clicar na opção "Agendamento de banca", aparecerá a tela abaixo (figura 3) e o discente deverá clicar no sinal de adição (+) indicado pela seta vermelha, no lado direito, para proceder ao cadastro dos dados da banca.

| $\leftrightarrow$ $\rightarrow$ C (i) Não seguro   www | x.pandora.uneb.br/banca/index                                                      |
|--------------------------------------------------------|------------------------------------------------------------------------------------|
|                                                        | ANUAL DISCENTE A PÁGINA INICIAL CONTATO OIÁ, (PÓS-CRÍTICA)                         |
|                                                        | PANDORA - sistema integrado de gestão da informação da pós graduação stricto sensu |
| =                                                      | Banca                                                                              |
| 🖪 Programa de Pós-Graduação <                          | Lista de Banca                                                                     |
| Discente ~                                             | Não existem resultados a serem exibidos                                            |
| Meus Dados                                             |                                                                                    |
| Participante de Banca                                  |                                                                                    |
| Agendamento de Banca                                   |                                                                                    |
| 🛗 Calendário <                                         |                                                                                    |
| Currículo Lattes <                                     |                                                                                    |
|                                                        |                                                                                    |

## FIGURA 3

Após clicar na opção "cadastrar", o discente deverá proceder ao registro dos dados da banca na aba "Cadastrar banca", preenchendo todos os campos indicados pela seta vermelha, conforme ilustrado na figura 4 e logo após todo o preenchimento, clicar na aba "Incluir os docentes" (figura 5). O preenchimento é autoexplicativo.

|                                                              |                                       | Cadastrar Agendamento de Banca  |                                      | (PÓS-CRÍTICA) |
|--------------------------------------------------------------|---------------------------------------|---------------------------------|--------------------------------------|---------------|
|                                                              | Cadastrar Banca * Incluir Docente *   | Tipo de Trabalho *<br>Selecione | Formato de Trabalho<br>Não se Aplica | DUAÇÃO        |
| R Drawn de Dás Oradus                                        | Titulo do Trabalho * 🔸                |                                 |                                      |               |
| <ul> <li>Programa de Pos-Gradua</li> <li>Discente</li> </ul> | Restam caracteres.                    |                                 | <i>"</i>                             | ۵+۰           |
| Meus Dados<br>Participante de Banca                          | Área de Concentração * V<br>Selecione | Linha de Pesquisa * Selecione   | · · ·                                |               |
| Agendamento de Banca                                         |                                       | Hora de Término *               |                                      |               |
| Currículo Lattes                                             | Selecione<br>Observação               | ▼ Selecione                     |                                      |               |

FIGURA 4

| 🔦 Cadastrar Banca *                                                     | Incluir Docente * |                             |   |                   |  |  |
|-------------------------------------------------------------------------|-------------------|-----------------------------|---|-------------------|--|--|
| Tipo de Avaliador *                                                     |                   | Docente *                   |   |                   |  |  |
| Selecione                                                               | Ŧ                 | Digite o nome de um docente | đ | Suplente de Banca |  |  |
| Informe o tipo de avaliador primeiro, para carregar a lista de docentes |                   |                             |   |                   |  |  |
| TIPO AVALIADOR                                                          | DOCENTE           |                             |   | SUPLENTE DE BANCA |  |  |

Após o preenchimento de todos os dados, é necessário voltar na aba "Cadastrar banca" e clicar na opção "Confirmar" para que o agendamento seja solicitado e o docente orientador possa fazer a aprovação da banca.

Todos os membros da banca receberão um e-mail de notificação com as informações da banca, após o cadastro no sistema.

Para qualquer dúvida, favor entrar em contato com a secretaria do programa: secposcritica@uneb.br ou através do telefone (75) 3163-3515.

> Adnailsa Pinheiro Santos Secretária do Programa de Pós-Graduação em Crítica Cultural